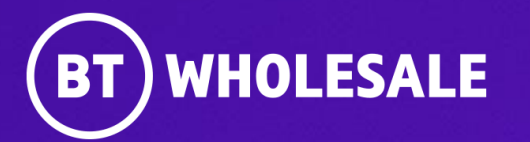

# Reading Notes and Engineer Status on Enhanced Eco+

Version 1

Version 1. Zahid Atcha.

### Contents

### What's in this User Guide?

- Version Control
- Logging In
- <u>Accessing the journey</u>
- <u>Search for your fault</u>
- <u>Reading BT Wholesale Notes</u>
- <u>Viewing Engineer Status and Notes</u>

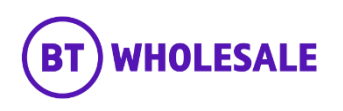

### **Version Control**

| Date    | Change               | Version |
|---------|----------------------|---------|
| July 22 | User Guide Published | 1       |
| Nov 22  | User Guide updated   | 2       |

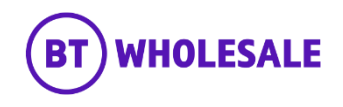

# Logging In

### Step 1: Logging In

- Go to <u>www.btwholesale.com</u>
- Click 'Login/register'

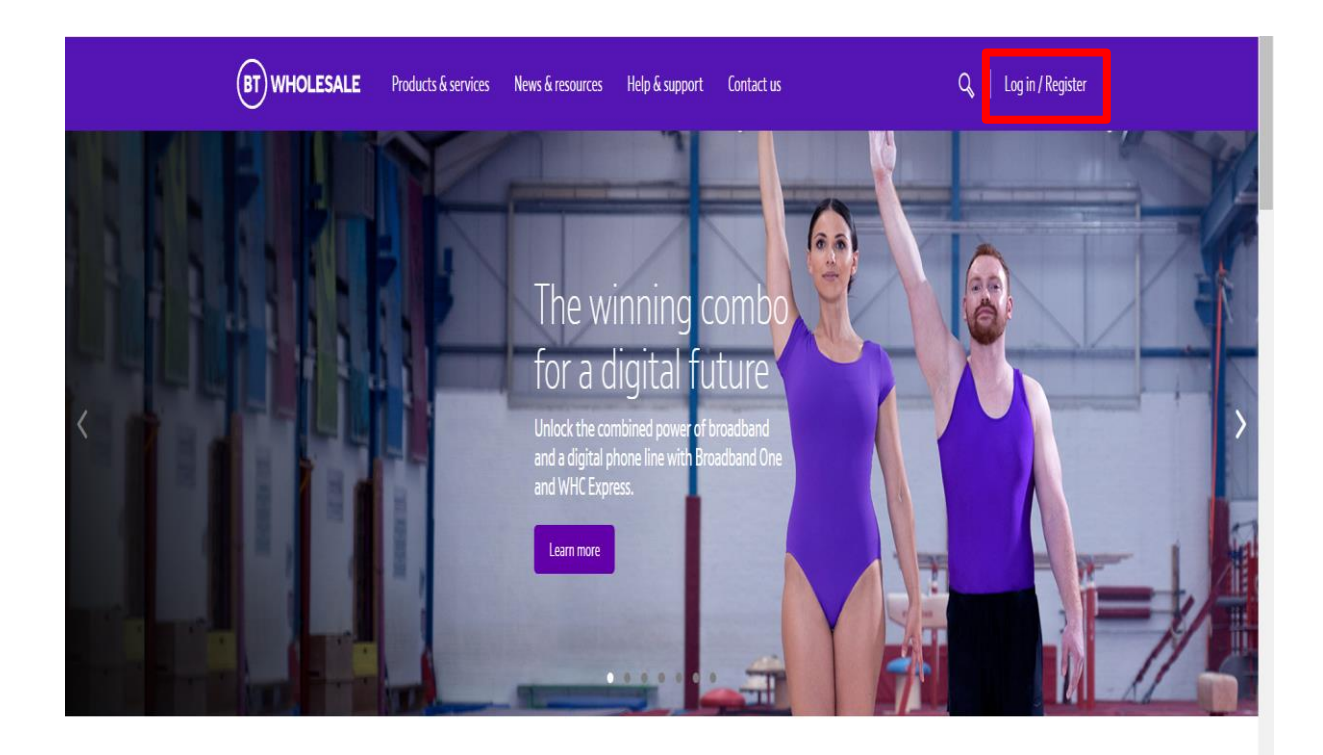

### It's our mission to make sure you're a success

That means giving you all the help you need to sell our world-leading solutions to your customers. So come and have a look at our site and see how we can help enhance your business.

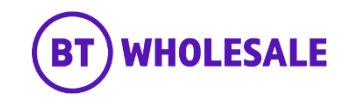

# Logging In

### Step 1: Logging In

- Enter your Username and Password.
- Click 'Login'

| n   My BT Wholesale |                                                                                                    |
|---------------------|----------------------------------------------------------------------------------------------------|
|                     | What is My BT Wholesale?<br>My BT Wholesale gives you easy access to a wide range of information and services, all in one place.<br>Log in to access My Apps, Business Zone, Briefings and much more. |
|                     | Username* Demo Password*                                                                                                    |
| L                   | By clicking login, you agree to our terms of use and privacy policy                                                                                                    |
|                     | Login<br>Register for an account 1 Can't access your account?                                                                                                    |
|                     |                                                                                                    |

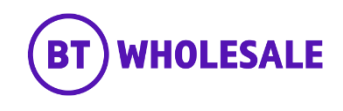

# Accessing the journey

#### Step 2: Accessing the journey

- Once logged in, you'll be taken to Business zone.
- If you aren't taken to Business zone, you'll need to arrange access via your company administrator.

| Overview My orders       | Repairs and Faults  | Inventory & Reports Billing My                        | y apps My br     | iefings                                                                      |
|--------------------------|---------------------|-------------------------------------------------------|------------------|------------------------------------------------------------------------------|
| Business zon<br>overview | e Enter the         | eference number                                       | Q                | ⑦ Help                                                                       |
| Order status             | Ę                   | Fault status<br>Displaying updates in the last 24 hrs | Ø                | Actions required 🧔                                                           |
| Account: Select -        |                     | Account: Select -                                     |                  | Reference 1-16441882835<br>Customer to Accept/Reject SHO<br>Accept or Reject |
| > Saved                  | 1 (                 | > In Progress                                         | 3742 🕐           | Reference 1-16861878396                                                      |
| > Pending                | 38 🤇                | > Closed                                              | 393 🕐            | Customer to Accept/Reject CPD<br>Accept or Reject                            |
| Cancelled                | 5864                | Co to Poppir & Faultr                                 |                  | View all < 1-2 of 21195 >                                                    |
| In Progress              | 1612 🤇              | Raise or Trains                                       | ck a fault >     |                                                                              |
| Completed                | 35780               |                                                       |                  |                                                                              |
| Go to Orders             | Place a new order > | Important updates                                     |                  | Frequent tasks Broadband briefings                                           |
|                          |                     | Planned Engineering Works                             |                  | > Broadband One fault LBD diagnostics                                        |
| Inventory                | ŝ                   | You have 392 Planned Engineering Works                | that affect your | > Business Portal                                                            |
| ccount: Select -         |                     | services                                              |                  | Create a new Ethernet curve                                                  |
|                          | Total // A          | Major Service Outages (MSO)                           |                  | eCo Repair                                                                   |

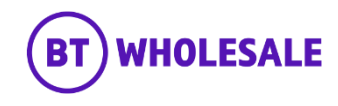

# Accessing the journey

#### Step 2: Accessing the journey

• Click on 'Raise or Track a fault'

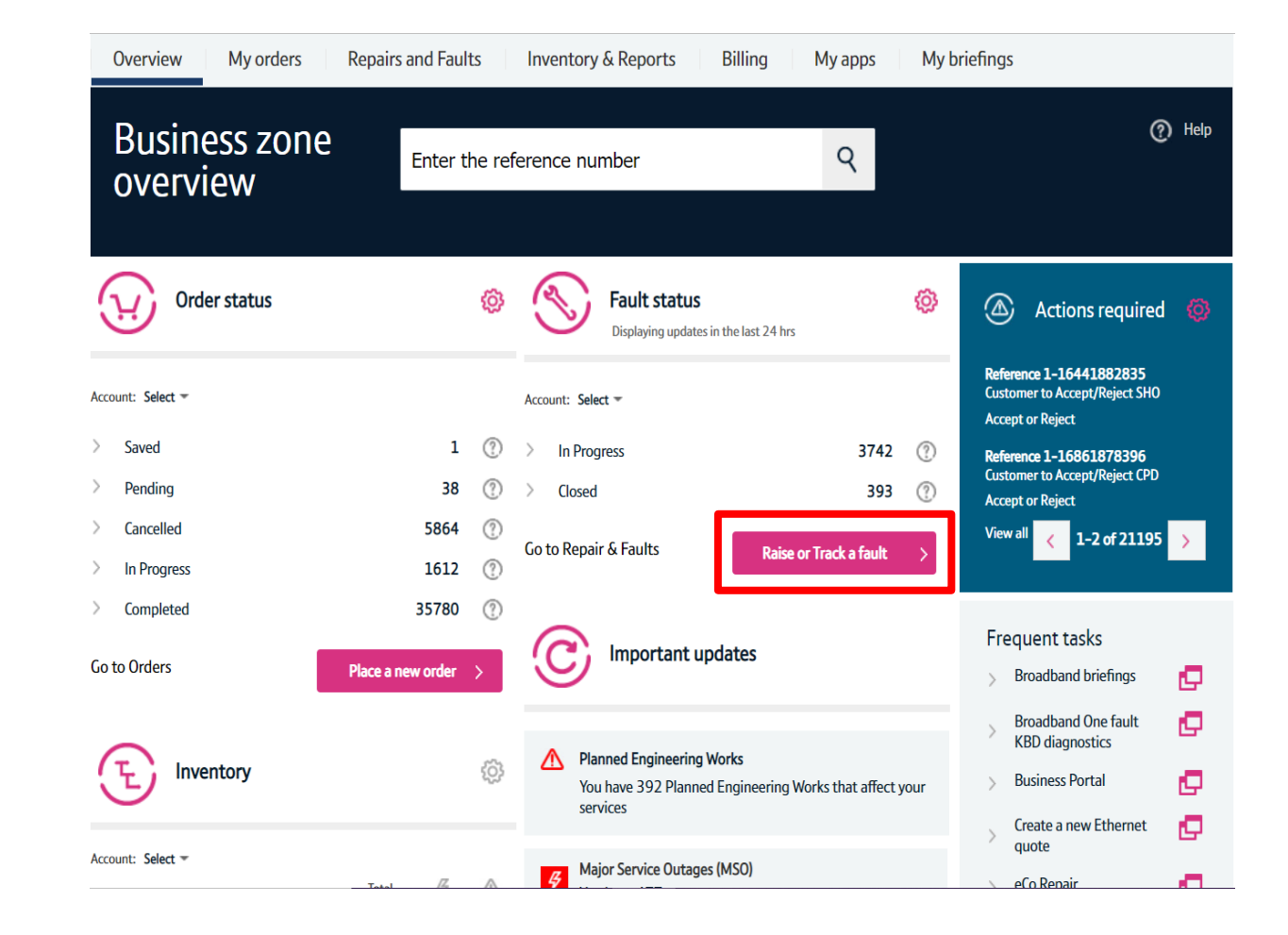

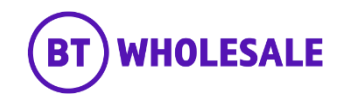

### Search for your fault

#### Step 3: Search for your fault

- Select 'Track a fault'.
- Enter either the Service ID or the fault reference.
- Please note If you track the fault using Service ID you will be displayed current open fault along with any historic faults raised.
- Click 'Go'

| Overview My orders Repairs and Faults Inventory & Reports Billing My apps My briefings Administration                            |
|----------------------------------------------------------------------------------------------------|
| Fault Homepage                                                                                                    |
| Quick start<br>Please select what you'd like to do, enter your Service Id, Directory number or Fault reference, then click 'Go'. |

|  | I want to: | Track a fault |  |  | Go |  |
|--|------------|---------------|--|--|----|--|
|--|------------|---------------|--|--|----|--|

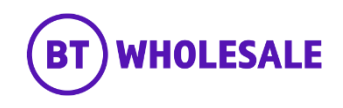

### Search for your fault

#### Step 3: Search for your fault

- You will see the following screen if you used Service ID to track your fault. As explained on previous slide you will be given current open fault and historic faults reported into BT Wholesale.
- Click the hyperlink under BT reference on the Open Fault.
- **Please Note** If there are no historic faults reported you will not see the following screen and can move onto the next slide

| ot | otions  | or date period. |             |                   |                 |          |                                                                                                    |                                                                                                    |                                                 |                    |
|----|---------|-----------------|-------------|-------------------|-----------------|----------|----------------------------------------------------------------------------------------------------|----------------------------------------------------------------------------------------------------|-------------------------------------------------|--------------------|
| Se | ervice  | id              |             | BBEU24775445      | ;               |          |                                                                                                    |                                                                                                    |                                                 |                    |
| Da | ate fro | om              |             | 1/11/2021         | 2               |          |                                                                                                    |                                                                                                    |                                                 |                    |
|    |         | Open            |             | Closed            |                 |          | Proactive faults (Applical                                                                                                    | ble for WMC/HE only)                                                                                                    |                                                 |                    |
|    |         | In progress     | <b>v</b>    | In RCS validation |                 | <b>v</b> | Unsubmitted                                                                                                    | V                                                                                                    | Cancelled                                       |                    |
|    | •       | Cleared         |             | Clock suspended   |                 |          | Completed                                                                                                    |                                                                                                    | Front end closed                                |                    |
|    |         |                 |             |                   |                 |          |                                                                                                    | Fault homepage                                                                                                    | Export                                          | Apply filters      |
|    | Se      | ervice Id       | BT re       | ference           | Status - Substa | tus      | Latest update                                                                                                    |                                                                                                    | Last updated                                    |                    |
| ×  |         | BBEU24775445    | <u>5-86</u> | <u>9891781819</u> | Open - Cleared  |          | Equipment,All BT<br>show no fault con<br>you believe there<br>your equipment, p<br>the "Reject" optio<br>Note that the opp<br>expire at the end<br>trouble ticket will | tests completed ok, diagnosti<br>dition. Please retest this servic<br>is still a problem after checkin<br>sower and settings, please sel-<br>n to reopen this trouble ticket<br>ortunity to reject the clear wil<br>of the retest period, and a new<br>need to be raised. | cs<br>ce. If<br>g<br>ect Update received:0<br>I | 1/11/2021 09:51:17 |
| ×  |         | BBEU24775445    | 5-86        | 9890224672        | Closed - Comple | eted     | The fault has been<br>now closed. Any cl<br>be visible under th                                                                                                    | cleared and the trouble ticket<br>harges incurred during fault fin<br>e Charge Details section.                                                                                                    | t is<br>k will Update received:0                | 1/11/2021 09:49:31 |

You can change your filter conditions, date period or refresh the current data on screen via the options below, please select apply filter to submit changes related to the filter

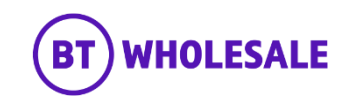

### Search for your fault

#### Step 4: Fault Summary

You are now given a summary of the fault

#### Fault details Service Id BBEU24775445 WBC TRIAL 1 Account name 5-869891781819 01/11/2021 09:49:57 BT reference Date reported Your reference JOE BLOGGS Date cleared Directory number 01214540693 Clear code No 🕐 Clear text Past point of no return Service level description 40 Clock hours on 24\*7 basis ex B Hol. Service level Maintenance Category 5 Update frequency Only web notification Fault status Status Open - In Progress Status information Your fault report is being progressed, see 'Fault progress updates' below for the latest information. Description test Cancel fault ONT details Fault homepage Refresh Amend

Your required actions

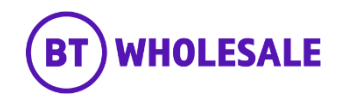

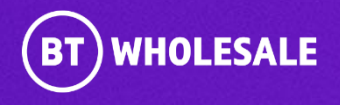

#### Step 5: Reading BT Wholesale Notes

Scroll down to Latest Update Section

| Service Id              | BBEU24775445                              | Account name                                    | WBC TRIAL 1                     |
|-------------------------|-------------------------------------------|-------------------------------------------------|---------------------------------|
| BT reference            | 5-869891781819                            | Date reported                                   | 01/11/2021 09:49:57             |
| Your reference          | JOE BLOGGS                                | Date cleared                                    |                                 |
| Directory number        | 01214540693                               | Clear code                                      |                                 |
| Past point of no return | No 🕐                                      | Clear text                                      |                                 |
| Service level           | Maintenance Category 5                    | Service level description                       | 40 Clock hours on 24*7 basis ex |
|                         |                                           | Update frequency                                | Only web notification           |
| Fault status            |                                           |                                                 |                                 |
| Status                  | Open – In Progress                        |                                                 |                                 |
| Status information      | Your fault report is being progressed, se | ee 'Fault progress updates' below for the lates | t information.                  |
| Description             | test                                      |                                                 |                                 |
|                         |                                           |                                                 |                                 |
|                         |                                           |                                                 |                                 |
|                         |                                           |                                                 |                                 |
| Cancel fault ONT det    | tails                                     | Fault homep                                     | bage Amend Refre                |

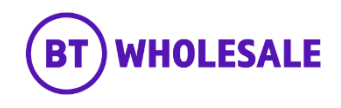

#### Step 5: Reading BT Wholesale Notes

• Under the 'Latest Updates' section you can view the notes sent by BT Wholesale

#### Latest updates

View all the updates from below and see your fault history.

If you have any information about your fault that you'd like to make a note of and click for additional information.

|          | Date created        | Update type | Description                                                                                                    |
|----------|---------------------|-------------|----------------------------------------------------------------------------------------------------|
| ×        | 01/11/2021 13:28:09 | Update      | Appointment confirmed from Openreach end                                                                                                    |
| <b>×</b> | 01/11/2021 13:28:07 | Update      | Notification Only - TR Amendment Accepted                                                                                                    |
| <b>H</b> | 01/11/2021 11:53:12 | Update      | Appointment confirmed from Openreach end                                                                                                    |
| <b>×</b> | 01/11/2021 11:53:10 | Update      | Notification Only - TR Amendment Accepted                                                                                                    |
|          |                     |             | **Line Stability:**Network Stability:**Test Outcome:Pass**MFL:0K**Term Statement:CPE DFTFCTFD (BFI LS A-B LFGS)**Line Signature:**Distance to Fault:0**Cable length:2.76**Test |

9-13 of 13

Mark all records as read Additional information

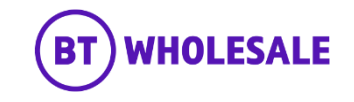

#### Step 5: Reading BT Wholesale Notes

• If you want to view older notes, you can click on forward arrow.

#### Latest updates

View all the updates from below and see your fault history.

If you have any information about your fault that you'd like to make a note of and click for additional information.

|          | Date created        | Update type | Description                                                                              |   |
|----------|---------------------|-------------|------------------------------------------------------------------------------------------|---|
| <u>×</u> | 01/11/2021 13:28:09 | Update      | Appointment confirmed from Openreach end                                                 |   |
| <u>×</u> | 01/11/2021 13:28:07 | Update      | Notification Only - TR Amendment Accepted                                                | Ì |
| <u>×</u> | 01/11/2021 11:53:12 | Update      | Appointment confirmed from Openreach end                                                 |   |
| ×        | 01/11/2021 11:53:10 | Update      | Notification Only - TR Amendment Accepted                                                |   |
|          |                     |             | **Line Stability:**Network Stability:**Test Outcome:Pass**MFL:OK**Term Statement:CPE     |   |
|          |                     |             | DFTECTED (BELLS A-B LEGS)**Line Signature:**Distance to Fault:0**Cable length:2.76**Test | • |

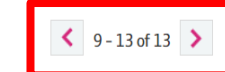

Mark all records as read Additional information

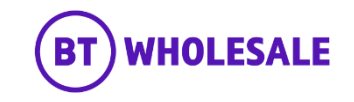

# **Viewing Engineer Status and Notes**

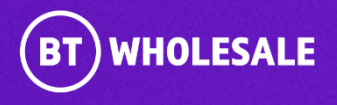

### **Overview**

#### Step 6: Overview

If your fault has an Appointment booked or a Non-Appointed engineer visit you can view the status of the engineer visit by using Additional Information.

Click 'Additional Information'

#### Latest updates

View all the updates from below and see your fault history.

If you have any information about your fault that you'd like to make a note of and click for additional information.

| Date created     Update type     Description       Image: State State                                         |       |
|----------------------------------------------------------------------------------------------------|-------|
| Image: Second second second |       |
| Image: Mark State     Update     Notification Only - TR Amendment Accepted                                                                                                    | Â     |
|                                                                                                    |       |
| U1/11/202111:53:12 Update Appointment confirmed from Openreach end                                                                                                    |       |
| ≥ 01/11/2021 11:53:10 Update Notification Only - TR Amendment Accepted                                                                                                    |       |
| **Line Stability:**Network Stability:**Test Outcome:Pass**MFL:OK**Term Statement:CPE<br>DFTFCTED (BFLLS A-B LFCS)**Line Signature:**Distance to Fault:O**Cable length:2.76**                                                                                                    | est 🔻 |

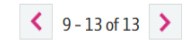

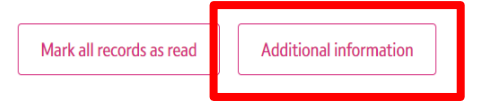

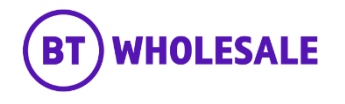

### **Overview**

### Step 6: Overview

A page will open up with few tabs.

- Supplier notes
- Missed appointments
- Auto compensation
- Exclusion reasons
- View my engineer

| supplier notes misser    | appointments Au | o compensation | EXclusion reasons                       | view my engineer |               |
|--------------------------|-----------------|----------------|-----------------------------------------|------------------|---------------|
| View appointment details |                 |                |                                         |                  |               |
| Supplier details         |                 |                |                                         |                  | VBC           |
| Service fault reference: |                 | Su             | upplier status:                         |                  |               |
| Incident reference num   |                 | Su             | upplier substatus:                      |                  |               |
| Engineer assigned:       |                 | м              | BORC reference num:                     |                  | <br>s at cust |
|                          |                 | La             | ist update date time:                   |                  | <br>3T eng at |
| Line test results        |                 |                |                                         |                  | ( B Hol.      |
| Line test results:       |                 |                |                                         |                  |               |
|                          |                 |                |                                         |                  |               |
|                          |                 |                |                                         |                  |               |
|                          |                 |                |                                         |                  |               |
|                          |                 |                |                                         |                  |               |
| Appointment deta         | ils             |                |                                         |                  |               |
| Annointment date:        |                 |                | nonintment slot-                        |                  |               |
| Appointment oute.        |                 | ~              | reproduction of the state of the second |                  |               |

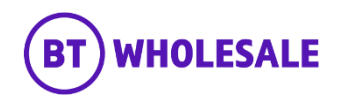

### **Supplier notes**

#### Step 7a: Supplier notes

Click on View appointment details tab to make a call into Openreach. This will retrieve the Openreach fault details for this fault.

| Supplier details         |          |                 |   |
|--------------------------|----------|-----------------|---|
| Service fault reference: | Supplier | status:         |   |
| Incident reference num:  | Supplier | substatus:      |   |
| Engineer assigned:       | MBORC    | reference num:  |   |
|                          | Last upd | late date time: |   |
| Line test results        |          |                 | 1 |
| Line test results:       |          |                 |   |
|                          |          |                 |   |
|                          |          |                 |   |
|                          |          |                 |   |
|                          |          |                 |   |

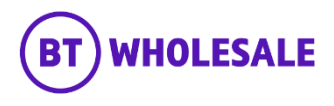

### **Supplier notes**

#### Step 7a: Supplier notes

Under Supplier notes section you can view the following:

- Service Fault Reference This is a Openreach Fault Reference which Openreach will ask if you contact Openreach.
- Incident/MBORC Reference num This would be if there was a local incident in the area.
- Engineer assigned If an Engineer is assigned the name will be populated.
- Supplier Status / Sub status Current status of the Openreach fault.
- Last Update date time the last update received from Openreach

| View appointm                                    | ent details                       |                                                                                                    |                                                                 |                     | _       |
|--------------------------------------------------|-----------------------------------|----------------------------------------------------------------------------------------------------|-----------------------------------------------------------------|---------------------|---------|
| Supplier d                                       | etails                            |                                                                                                    |                                                                 |                     | VBC     |
| Service fault<br>Incident refer<br>Engineer assi | reference:<br>rence num:<br>gned: | 2-1258085490887                                                                                                    | Supplier status:<br>Supplier substatus:<br>MBORC reference num: | Open<br>In Progress | ir at c |
| Line test r                                      | esults                            |                                                                                                    |                                                                 |                     | ( B Ho  |
|                                                  |                                   |                                                                                                    |                                                                 |                     |         |
| Line test resu                                   | lts:                              | **Line Stability:Stable**Network<br>Stability:Stable**Test<br>Outcome:Pass**MFL:OK**Term<br>Statement:**Fault<br>Statement:**Line<br>Signature:**Distance to<br>Fault:**Cable length:**Test Start<br>Time:**Test Stop Time:               |                                                                 |                     |         |
| Line test resu<br>Appointme                      | lts:<br>ent details               | **Line Stability:Stable**Network<br>Stability:Stable**Test<br>Outcome:Pass**MFL:OK**Term<br>Statement:**Fault<br>Statement:**Line<br>Signature:**Distance to<br>Fault:**Cable length:**Test Start<br>Time:**Test Stop Time:               |                                                                 |                     |         |
| Line test resu<br>Appointm                       | Its:<br>ent details               | **Line Stability:Stable**Network<br>Stability:Stable**Test<br>Outcome:Pass**MFL:OK**Term<br>Statement:**Fault<br>Statement:**Line<br>Signature:**Distance to<br>Fault:**Cable length:**Test Start<br>Time:**Test Stop Time:<br>02/11/2021 | Appointment slot:                                               | AM                  |         |

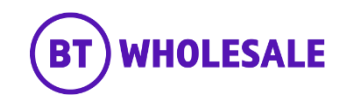

### **Supplier notes**

#### Step 7a: Supplier notes

- Appointment details This is where the current Appointment date and slot will be displayed. This will also show Engineer arrival date and time.
- You can also view Engineer Notes and Openreach SMC Notes.

| Line test resu                                                                                                    | ılts                                             |                                                                                                    |                                                                                                    |                                                                                                    |                    |
|----------------------------------------------------------------------------------------------------|--------------------------------------------------|----------------------------------------------------------------------------------------------------|----------------------------------------------------------------------------------------------------|----------------------------------------------------------------------------------------------------|--------------------|
| Line test results:                                                                                                    |                                                  | **Line Stability:Stable**Network<br>Stability:Stable**Test<br>Outcome:Pass**MFL:OK**Term<br>Statement:**Fault<br>Statement:**Line<br>Signature:**Distance to<br>Fault:**Cable length:**Test Start<br>Time:**Test Stop Time: | (                                                                                                    |                                                                                                    | ага<br>3Т (<br>с В |
| Appointment                                                                                                    | t details                                        |                                                                                                    |                                                                                                    |                                                                                                    | 18                 |
| Appointment date:<br>Appointment booked by:                                                                                             |                                                  | 02/11/2021<br>CP                                                                                                    | Appointment slot:<br>Actual arrival date time:                                                                                                    | AM<br>21//2/01/1 08:08:00                                                                                                    | I                  |
| Created date                                                                                                    | Туре                                             | Description                                                                                                    |                                                                                                    |                                                                                                    | 18                 |
|                                                                                                    |                                                  |                                                                                                    |                                                                                                    |                                                                                                    | ish.               |
| 30/10/2021 22:29:29                                                                                                    | SMC Notes                                        | Appointment confirmation:                                                                                                    | Please be advised An appointment has now                                                                                                    | v been booked for 01/11/2021 A 🕢                                                                                                    |                    |
| <b>30/10/2021 22:29:29</b><br>01/11/2021 09:29:39                                                                                       | SMC Notes<br>ENG Notes                           | Appointment confirmation:<br>Notes 01/11/2021 09:28:0                                                                                                    | Please be advised An appointment has nov                                                                                                    | v been booked for 01/11/2021 A 🕢                                                                                                    |                    |
| 30/10/2021 22:29:29<br>01/11/2021 09:29:39<br>01/11/2021 00:44:31                                                                       | SMC Notes ENG Notes SMC Notes                    | Appointment confirmation:<br>Notes 01/11/2021 09:28:C                                                                                                    | Please be advised An appointment has nov<br>00\n\nEngineer do<br>: As I checked the fault in CSS and Auto fix                                                  | v been booked for 01/11/2021 A<br>etails Engineer name: Ross,Fortune<br>I can see that the job is live in task force                                         |                    |
| 30/10/2021 22:29:29       0         01/11/2021 09:29:39       0         01/11/2021 00:44:31       0         29/10/2021 14:01:39       0 | SMC Notes<br>ENG Notes<br>SMC Notes<br>ENG Notes | Appointment confirmation:<br>Notes 01/11/2021 09:28:0<br>CASE MANAGEMENT NOTES<br>AllocationReason: Self service                                                                                                    | Please be advised An appointment has nov<br>00\n\nEngineer do<br>i: As I checked the fault in CSS and Auto fix<br>ze AllocationNotes: Se If service Task CF-SV | v been booked for 01/11/2021 A<br>etails Engineer name: Ross,Fortune<br>I can see that the job is live in task force<br>W2HCD65 manually assigned to Tech SW |                    |

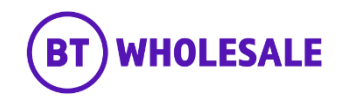

### **Missed appointments**

#### Step 7b: Missed appointments

Under Missed appointment section you will see any missed appointments from either Openreach or End User.

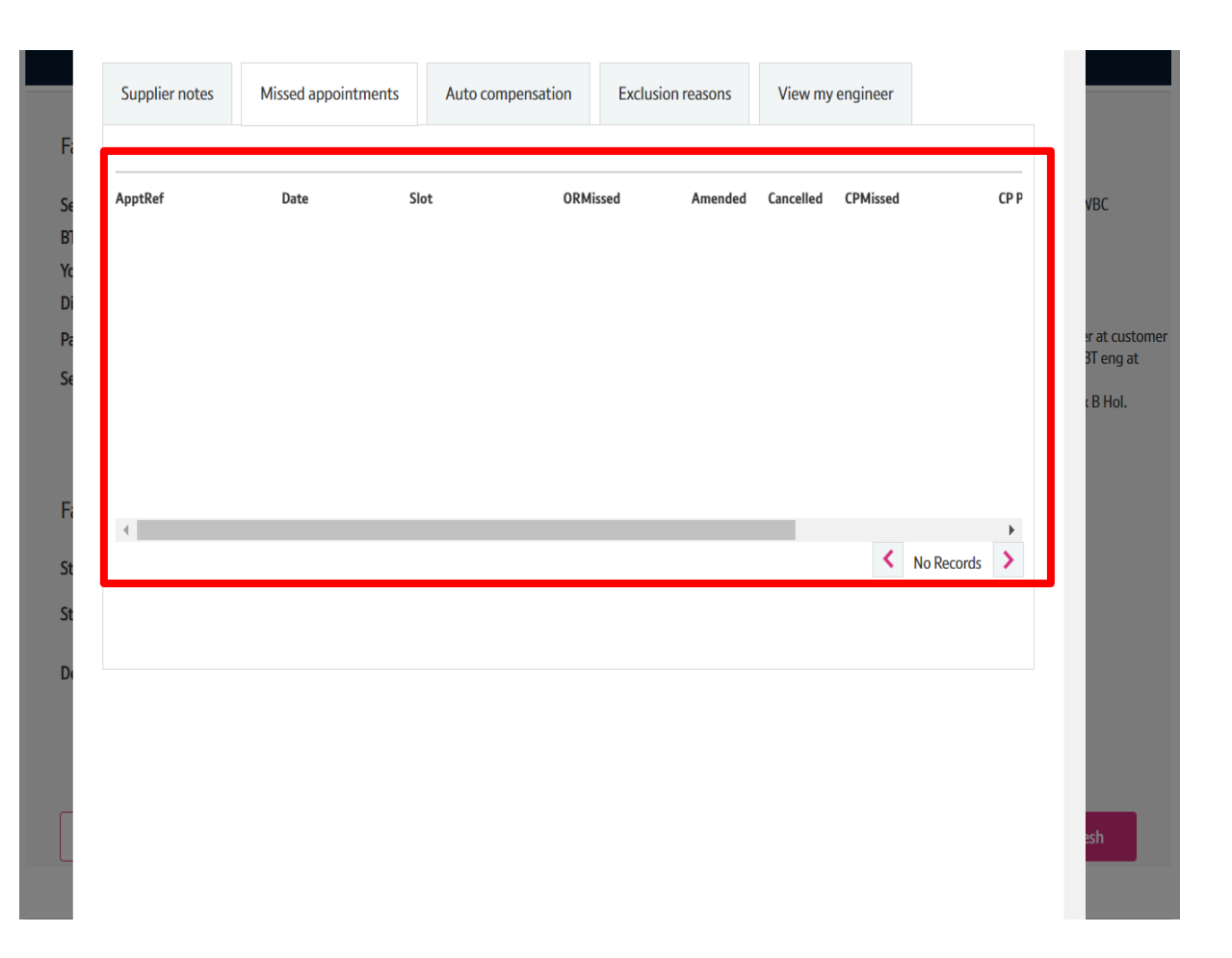

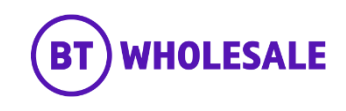

### View my engineer

#### Step 7c: View my engineer

View my engineer only becomes available to view when the current status (under latest updates section) shows 'Trouble Report Accepted' or confirms and appointment has been booked.

This gives you the status of the engineer visit along with the engineer's name and contact number should you need to contact them.

|                     |      | beschption                 |                            |          |                        | VBC   |
|---------------------|------|----------------------------|----------------------------|----------|------------------------|-------|
| 2021-11-01T04:28:03 | 9625 | The job is being prepared. | The job is being prepared. |          | $\odot$                |       |
| 2021-10-26T14:36:48 | 9633 | The engineer is now wor    | . The engineer is now wor  | . Robert |                        | ur at |
| 2021-10-26T10:55:11 | 9629 | The engineer has been all. | The engineer has been all. | Robert   | 07435663153            | BT e  |
|                     |      |                            |                            |          | <li>1-4 of 4 &gt;</li> |       |
|                     |      |                            |                            |          |                        | I     |
|                     |      |                            |                            |          |                        |       |
|                     |      |                            |                            |          |                        |       |

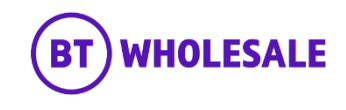

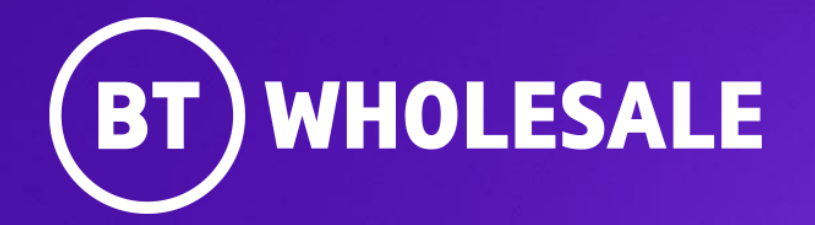

© British Telecommunications plc